# 目錄

| 如何建 | 構 IDE RAID 硬碟(晶片組:VIA VT6410)      | 2  |
|-----|------------------------------------|----|
| (1) | 安裝 IDE 硬碟機                         | 2  |
| (2) | 在BIOS 組態設定中設定 IDE RAID 模式以及開機硬碟的順序 | 3  |
| (3) | 進入RAID BIOS,設定RAID模式               | 5  |
| (4) | 製作安裝作業系統所需的 SATA 晶片驅動程式磁片          | 10 |
| (5) | 在安裝作業系統過程中安裝 IDE RAID 驅動程式         | 12 |

# 如何建構 IDE RAID 硬碟(晶片組: VIA VT6410)

若要建構一個完整的 IDE RAID 硬碟,您必須完成以下的步驟:

- (1) 安裝 IDE 硬碟機。
- (2) 在 BIOS 組態設定中設定 IDE RAID 模式以及開機硬碟的順序。
- (3)\* 進入 RAID BIOS,設定 RAID 模式。
- (4) 製作安裝作業系統所需的 IDE RAID 晶片驅動程式磁片。
- (5) 在安裝作業系統過程中安裝 IDE RAID 驅動程式。

### 事前準備:

請準備

- (a) 二個 IDE 硬碟機(為達到最佳的效能,請使用相同型號及相同容量的 IDE 硬碟。若 您不製作 RAID 準備一個硬碟機即可。)。
- (b) 一張空白磁片。
- (c) Windows XP 或 2000 作業系統的安裝光碟片。
- (d) 主機板的驅動程式光碟片。

## (1) 安裝 IDE 硬碟機

請將準備好的 IDE 硬碟機接上 IDE 資料傳輸線及電源線,並分別接至主機板上的 IDE 插座(請注意為了讓 IDE 介面光碟機正常啟動, 請將光碟機安裝在 IDE1, IDE 硬碟分別安裝在 IDE2/IDE3)及電源供應器的電源插頭。

"\*" 如果您不製作 RAID ,可以跳過此步驟。

# (2) 在 BIOS 組態設定中設定 IDE RAID 模式以及開機硬碟的順序 您必須確認在 BIOS 組態設定中 IDE RAID 的設定是否正確以及設定開機磁碟機。

### 步驟1:

電源開啟後, BIOS 在進行 POST (Power-On Self Test 開機自我測試)時,按下<Del>鍵便 可進入 BIOS 的 CMOS SETUP 主畫面。若欲啟動 VT6410 支援的 IDE 介面,請進入 Integrated Peripherals 畫面,將 Onboard H/W RAID 選項設定為 Enabled (預設值為 Enabled)。 若將此選項設為 Disabled,此 IDE 介面將無法支援任何裝置。(如圖 1)

| CMOS Setur                                                                         | Utility-Copyright (C) 1984-2004 Award<br>Integrated Peripherals | d Software                                           |  |
|------------------------------------------------------------------------------------|-----------------------------------------------------------------|------------------------------------------------------|--|
| On-Chip Primary PCI IDE<br>SATA RAID/AHCI Mode <sup>®</sup><br>x On-Chip SATA Mode | [Enabled]<br>[RAID]<br>Auto                                     | ▲ Item Help<br>Menu Level                            |  |
| x PATA IDE Set to<br>SATA Port 0/2 Set to<br>SATA Port 1/3 Set to                  | Ch.1 Master/Slave<br>Ch.2 Master/Slave<br>Ch.3 Master/Slave     |                                                      |  |
| USB Controller<br>USB 2.0 Controller<br>USB Keyboard Support<br>USB Mause Surport  | [Enabled]<br>[Enabled]<br>[Disabled]<br>[Disabled]              |                                                      |  |
| Again Codec<br>Onboard H/W RAID                                                    | [Auto]<br>[Enabled]                                             | i I                                                  |  |
| Onboard H/W LANI<br>Onboard H/W LAN2<br>Onboard LAN1 Boot ROM                      | [Enabled]<br>[Enabled]<br>[Disabled]                            |                                                      |  |
| Onboard LAN2 Boot ROM<br>Onboard Serial Port 1<br>Onboard IrDA Port                | [Disabled]<br>[3F8/IRQ4]<br>[2F8/IRQ]                           |                                                      |  |
| ↑↓→←: Move       Enter: Select         F3: Language ①       F5: Previous Values    | +/-/PU/PD: Value F10: Save<br>F6: Fail-Save Default             | ESC: Exit F1: General Help<br>F7: Optimized Defaults |  |

圖 1

### 步驟2:

接下來,請再進入 Advanced BIOS Features 畫面選擇 Hard Disk Boot Priority 選項,選 取您欲安裝 Microsoft Windows 2000/XP 的 IDE 硬碟機。(如圖 2)

| CMOS Setup Utility-Copyright (C) 1984-2004 Award Software<br>Hard Disk Boot Priority |                 |                                                                                                    |  |  |  |  |
|--------------------------------------------------------------------------------------|-----------------|----------------------------------------------------------------------------------------------------|--|--|--|--|
| SCSI-0 : Maxtor 6E030L0     2. SCSI-1 : Maxtor 6E030L0     3. Bostable Add-in Cards  |                 | Item Help.<br>Menu Level →→<br>Use <↑> or <↓> to<br>select a device, then<br>press <+> to move it<br>up, or <-> to move it<br>down the list. Press<br><esc> to exit this<br/>menu.</esc> |  |  |  |  |
| ↑↓: Move PU/PD/+/-: Change P                                                         | ority F10: Save | ESC: Exit                                                                                                    |  |  |  |  |

## 步驟 3: 將 First Boot Device 選項設為 CDROM ,即由 CD-ROM 開機。(如圖 3)

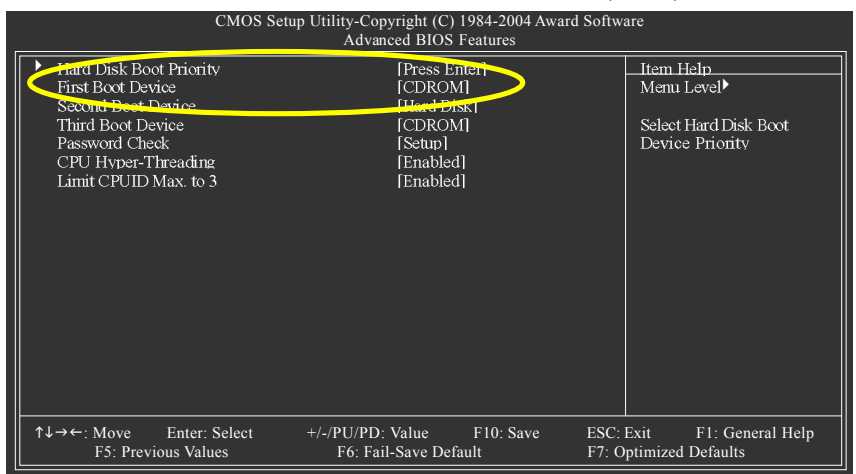

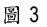

步驟4: 離開BIOS組態設定並儲存設定結果。

# (3) 進入 RAID BIOS,設定 RAID 模式

若要製作 IDE RAID 硬碟的磁碟陣列,必須進入 RAID BIOS 設定 IDE RAID 模式。若您不 製作 RAID 可以跳過此步驟。

步驟1:

系統啟動在 BIOS POST (Power-On Self Test 開機自我測試)畫面之後,進入作業系統之前,會出現如以下的畫面(如圖4),請按<Tab>鍵進入 VT6410 IDE RAID BIOS 設定程式。

VIA Technologies, Inc. VIA VT6410 RAID BIOS Setting Utility V2.11 Copyright (C) VIA Technologies, Inc. All Right reserved.

Press <Tab> kev into User Window! Scan Devices, Please wait... Primarv Master : Maxtor 6E030L0 Primarv Master : No Device Secondarv Master : Maxtor 6E030L0 Secondarv Master : No Device

圖 4

步驟2:

按<Tab>鍵進入 RAID 設定程式 - 會出現 RAID BIOS 的視窗(如圖 5)。您可以按<↑>或<↓> 鍵移動選項色塊,選擇您所要執行的項目。

| VIA Tech. RAID BIOS Ver 2.11                                                                                                    |                            |     |                                                                                                    |        |          |        |
|----------------------------------------------------------------------------------------------------|----------------------------|-----|----------------------------------------------------------------------------------------------------|--------|----------|--------|
| <ul> <li>Create Arrav</li> <li>Delete Arrav</li> <li>Create/Delete Spare</li> <li>Select Boot Arrav</li> <li>Serial Number View</li> </ul> |                            |     | Create a RAID array with<br>the hard disks attached to<br>VIA RAID controller<br>F1 : View Array/disk Status<br>↑,↓ : Move to next item<br>Enter : Confirm the selection<br>ESC : Exit |        |          |        |
| Channel                                                                                                    | Drive Name                 | Arr | av Name                                                                                                    | Mode   | Size(GB) | Status |
| Channel0 Master<br>Channel0 Slave                                                                                                    | Maxtor 6E030L0<br>No Drive |     |                                                                                                    | ATA133 | 28.63    | Hdd    |
| Channell Master<br>Channell Slave                                                                                                    | Maxtor 6E030L0<br>No Drive |     |                                                                                                    | ATA133 | 27.24    | Hdd    |
|                                                                                                    |                            |     |                                                                                                    |        |          |        |

## A.建立磁碟陣列(Create Array):

在 Create Array 選項按下<Enter>鍵可以看到以下畫面(如圖 6)。

| VIA Tech. RAID BIOS Ver 2.11                                                                                                    |                                            |      |                                                                     |                                                                                          |                                                                  |        |
|----------------------------------------------------------------------------------------------------|--------------------------------------------|------|---------------------------------------------------------------------|------------------------------------------------------------------------------------------|------------------------------------------------------------------|--------|
| <ul> <li>Auto Setup For F</li> <li>Array Mode RAI</li> <li>Select Disk Drive</li> <li>Block Size 64K</li> <li>Start Create Pro</li> </ul> | terformance<br>D 0 (Stribing)<br>s<br>cess |      | Create a<br>the hard<br>VIA RA<br>F1 :<br>↑,↓ :<br>Enter :<br>ESC : | RAID arra<br>disks attach<br>ID controlle<br>View Arra<br>Move to n<br>Confirm t<br>Exit | v with<br>ed to<br>r<br>w/disk Statu<br>ext item<br>he selection | s      |
| Channel                                                                                                    | Drive Name                                 | Arra | av Name                                                             | Mode                                                                                     | Size(GB)                                                         | Status |
| Channel0 Master Maxtor 6E030L0<br>Channel0 Slave No Drive                                                                                 |                                            |      |                                                                     | ATA 133                                                                                  | 28.63                                                            | Hdd    |
| Channel1 Master<br>Channel1 Slave                                                                                                    | Maxtor 6E030L0<br>No Drive                 |      |                                                                     | ATA 133                                                                                  | 27.24                                                            | Hdd    |

圖 6

在建立磁碟陣列前需先設定磁碟陣列模式。在 Array Mode 選項按下<Enter>鍵進入磁 碟陣列模式選單,以上下鍵選擇欲製作的磁碟陣列模式(如圖 7)。選項有: RAID 0 for performance, RADI 1 for data protection, RAID 0/1及 RAID SPAN for capacity。

| <br>VIA Tech. RAID BIOS Ver 2.11                               |                                        |     |                                                                        |                                                                                         |                                                                   |        |
|----------------------------------------------------------------|----------------------------------------|-----|------------------------------------------------------------------------|-----------------------------------------------------------------------------------------|-------------------------------------------------------------------|--------|
| RAID 0 for per<br>RAID 1 for data<br>RAID 0/1<br>RAID SPAN for | formance<br>a protection<br>• capacity |     | Create a<br>the hard o<br>VIA RAI<br>F1 :<br>↑,↓ :<br>Enter :<br>ESC : | RAID arra<br>disks attach<br>D controlle<br>View Arra<br>Move to n<br>Confirm t<br>Exit | v with<br>ed to<br>er<br>v/disk Statu<br>ext item<br>he selection | IS     |
| Channel                                                        | Drive Name                             | Arr | av Name                                                                | Mode                                                                                    | Size(GB)                                                          | Status |
| Channel0 Master                                                | Maxtor 6E030L0                         |     |                                                                        | ATA 133                                                                                 | 28.63                                                             | Hdd    |
| Channell Slave<br>Channell Master<br>Channell Slave            | No Drive<br>Maxtor 6E030L0<br>No Drive |     |                                                                        | ATA 133                                                                                 | 27.24                                                             | Hdd    |

設定好磁碟陣列模式後,就可以開始製作磁碟陣列了。製作磁碟陣列的方法有二 種:一是選擇自動設定(Auto Setup), Auto Setup 會自動選擇並建立陣列,但無法建立 RAID 1和 RAID 0+1的 Create and duplicate 模式陣列。此方式會將所有的磁碟設定為全 新的一個。二是選擇手動安裝設定(Select Disk Drives), Select Disk Drives 可以依照您 的需求設定陣列。選擇 Select Disk Drives 並按下<Enter>鍵定,以方向鍵設定欲使用的 硬碟,被設定的硬碟前會有\*的符號。(如圖 8)

| VIA Tech. RAID BIOS Ver 2.11                                                                                                    |                            |      |                                                                                                    |         |          |         |
|----------------------------------------------------------------------------------------------------|----------------------------|------|----------------------------------------------------------------------------------------------------|---------|----------|---------|
| <ul> <li>Auto Setup For Performance</li> <li>Arrav Mode RAID 0 (Striping)</li> <li>Select Disk Drives</li> <li>Block Size 64K</li> <li>Start Create Process</li> </ul> |                            |      | Create a RAID array with<br>the hard disks attached to<br>VIA RAID controller<br>F1 : View Array/disk Status<br>↑,↓ : Move to next item<br>Enter : Confirm the selection<br>ESC : Exit |         |          | IS      |
| Channel                                                                                                    | Drive Name                 | Arra | w Name                                                                                                    | Mode    | Size(GB) | Status  |
| [*]Channel0 Master<br>Channel0 Slave                                                                                                    | Maxtor 6E030L0<br>No Drive |      |                                                                                                    | ATA 133 | 28.63    | Stripe0 |
| [*]Channel1 Master<br>Channel1 Slave                                                                                                    | Maxtor 6E030L0<br>No Drive |      |                                                                                                    | ATA 133 | 27.24    | Stripe1 |

圖 8

若您選擇的磁碟陣列模式為 RAID 0,則需要設定 Block size (設定磁碟區塊大小),在 Block Size 選項按下<Enter>鍵,視窗畫面會顯示出可使用的磁區大小,可從 4K 至 64K。(如圖 9)

| r                                                                                                    | VIA Tech. RAID BIOS Ver 2.11                                              |                                                                      |                                                                                          |                                                                  |         |  |
|----------------------------------------------------------------------------------------------------|---------------------------------------------------------------------------|----------------------------------------------------------------------|------------------------------------------------------------------------------------------|------------------------------------------------------------------|---------|--|
| <ul> <li>Auto Setup For Pe</li> <li>Arrav Mode RAII</li> <li>Select Disk Drives</li> <li>Block Size 64K</li> <li>Start Create Proc</li> </ul> | erfor<br><b>4K</b><br><b>8K</b><br><b>16K</b><br><b>32K</b><br><b>64K</b> | Create a<br>the hard<br>VIA RAI<br>F1 :<br>↑.↓ :<br>Enter :<br>ESC : | RAID arra<br>disks attach<br>(D controlle<br>View Arra<br>Move to n<br>Confirm t<br>Exit | v with<br>ed to<br>r<br>w/disk Statu<br>ext item<br>he selection | IS      |  |
| Channel                                                                                                    | Drive Name                                                                | Array Name                                                           | Mode                                                                                     | Size(GB)                                                         | Status  |  |
| [*] Channel0 Master<br>Channel0 Slave                                                                                                    | Maxtor 6E030L0<br>No Drive                                                |                                                                      | ATA 133                                                                                  | 28.63                                                            | Stripe0 |  |
| [*] Channel1 Master<br>Channel1 Slave                                                                                                    | Maxtor 6E030L0<br>No Drive                                                |                                                                      | ATA 133                                                                                  | 27.24                                                            | Stripe1 |  |
|                                                                                                    |                                                                           |                                                                      |                                                                                          |                                                                  |         |  |

圖 9

接下來選擇 Start Create Process 並按下<Enter>鍵開始執行磁碟陣列製作。此時會出現 要求確定的訊息[The data on the selected disks will be destroied. Continue? (Y/N)],按下<Y> 鍵完成 RAID 磁碟陣列設定,若按<N>鍵則取消建立 RAID 磁碟陣列。 重大訊息:所有的硬碟資料在陣列建立後將會被破壞!

## B.刪除磁碟陣列(Delete Array):

若您要刪除已製作好的磁碟陣列,可以在主畫面中選擇 Delete Array 並按下<Enter> 鍵,此時會出現要求確定的訊息,按下<Y>鍵確定刪除,按<N>鍵取消删除。(如圖 10)。

| VIA Tech. ]                                                                                                    | AID BIOS Ver 2.11                                                                                                    |
|----------------------------------------------------------------------------------------------------|----------------------------------------------------------------------------------------------------|
| <ul> <li>Create Array</li> <li>Delete Array</li> <li>Create/Delete Spare</li> <li>Select Boot Array</li> <li>Serial Number View</li> <li>The selected array will be destoried.</li> <li>Are vou sure? Continue? Press Y/N</li> </ul> | Delete a RAID array contain         the hard disks attached to         VIA RAID controller         F1       : View Arrav/disk Status         ↑, ↓       : Move to next item         Enter       : Confirm the selection         ESC       : Exit |
| Channel Drive Name                                                                                                    | rrav Name Mode Size(GB) Status                                                                                                    |
| I*I Channel0 Master         Maxtor 6E030L0           Channel0 Slave         No Drive                                                                                                    | ARAY 0 ATA 133 28.63 Stripe0                                                                                                    |
| I*1Channell Master Maxtor 6E030L0<br>Channell Slave No Drive                                                                                                    | ARRAY 0 ATA 133 27.24 Stripe1                                                                                                    |

圖 10

除了 RAID 1 陣列之外,刪除磁碟陣列時硬碟內的資料將會被毀壞。而當 RAID 1 陣 列被刪除時,二個硬碟機的資料將會被保留並變成一般的硬碟機使用。

### C.選擇開機磁碟陣列(Select Boot Array):

若您的磁碟陣列是安裝了作業系統的陣列,您可以選擇由此磁碟陣列開機;反之若您的磁碟陣列不是一個作業系統的陣列,將無法設定此陣列為開機設備。在主畫面中選擇 Select Boot Array 按下<Enter>鍵。 存選取欲設為開機的磁碟並按<Enter>鍵 確定,按下<ESC>回主畫面。若要取消開機磁碟陣列的設定,只需再按一次<Enter> 鍵將陣列前的\*消除即可。(如圖 11)。

|                                                                                                    | VIAT                       | ech. RAID | BIOS Ver 2.1                | 1          |          |         |
|----------------------------------------------------------------------------------------------------|----------------------------|-----------|-----------------------------|------------|----------|---------|
| <ul> <li>Create Array</li> <li>Delete Array</li> <li>Create/Delete Spa</li> <li>Select Past Array</li> </ul>                                           | nre                        |           | Set/Clear                   | bootable a | rrav     |         |
| <ul> <li>Select Boot Arrav</li> <li>Serial Number View</li> <li>The selected arrav will be destoried.<br/>Are vou sure? Continue? Press Y/N</li> </ul> |                            |           | F1 : View Arrav/disk Status |            |          |         |
| Channel                                                                                                    | Drive Name                 | Arra      | v Name                      | Mode       | Size(GB) | Status  |
| [*] Channel0 Master<br>Channel0 Slave                                                                                                    | Maxtor 6E030L0<br>No Drive | ARR       | AY 0                        | ATA 133    | 28.63    | Stripe0 |
| [*] Channell Master<br>Channell Slave                                                                                                    | Maxtor 6E030L0<br>No Drive | ARR       | AY 0                        | ATA 133    | 27.24    | Stripe1 |

## D.檢視序號(Serial Number View):

在主畫面中,選擇 Serial Number View並按<Enter>鍵確定。以上下鍵在各選項移動, 被選擇的磁碟其序號會顯示在畫面的下方(如圖 12)。此序號是由硬碟機的製造商所 指定的。

| VIA Tech. RAID BIOS Ver 2.11                                                                                                    |                                        |      |                                                                                                    |         |          |         |
|----------------------------------------------------------------------------------------------------|----------------------------------------|------|----------------------------------------------------------------------------------------------------|---------|----------|---------|
| <ul> <li>Create Arrav</li> <li>Delete Arrav</li> <li>Create/Delete Spare</li> <li>Select Boot Arrav</li> <li>Serial Number View</li> </ul> |                                        |      | View the serial number of<br>hard disk, it is useful for<br>identify same model disks       F1     : View Arrav/disk Status       ↑, ↓     : Move to next item       Enter     : Confirm the selection       ESC     : Exit |         |          | IS      |
| Channel                                                                                                    | Drive Name                             | Arra | ay Name                                                                                                    | Mode    | Size(GB) | Status  |
| *] Channel0 Master<br>Channel0 Slave                                                                                                    | Maxtor 6E030L0<br>No Drive             | ARI  | RAY 0                                                                                                    | ATA 133 | 28.63    | Stripe0 |
| [*]Channell Master<br>Channell Slave<br>Serial Number:                                                                                     | Maxtor 6E030L0<br>No Drive<br>E1A6698E | ARI  | RAY 0                                                                                                    | ATA 133 | 27.24    | Stripe1 |

圖 12

## E. 檢視磁碟陣列的狀態:

按<F1>鍵可以將磁碟陣列目前的狀態顯示於畫面下方。如果沒有設定磁碟陣列,畫面下方將不會顯示資料。(如圖13)

| VIA Tech. RAID BIOS Ver 2.11                                                                                                    |                                                                                                    |  |  |  |  |
|----------------------------------------------------------------------------------------------------|----------------------------------------------------------------------------------------------------|--|--|--|--|
| <ul> <li>Create Array</li> <li>Delete Array</li> <li>Create/Delete Spare</li> <li>Select Boot Array</li> <li>Serial Number View</li> </ul> | Create a RAID array with<br>the hard disks attached to<br>VIA RAID controller<br>F1 : View Array/disk Status<br>↑, ↓ : Move to next item<br>Enter : Confirm the selection<br>ESC : Exit |  |  |  |  |
| Array Name Array Mode                                                                                                    | Block Size(GB) Size(GB)                                                                                                    |  |  |  |  |
| ARRAY 0 Stripe                                                                                                    | 64K 54.48                                                                                                    |  |  |  |  |
|                                                                                                    |                                                                                                    |  |  |  |  |

## (4) 製作安裝作業系統所需的 IDE RAID 晶片驅動程式磁片

若要正確地安裝 Microsoft Windows 2000/XP 在 IDE 硬碟,在安裝作業系統過程中必須 先安裝主機板上控制 IDE RAID 晶片的驅動程式。如果沒有此驅動程式,那麼在作業 系統安裝過程中,可能無法辨別此硬碟裝置。

首先,您必須從光碟片中複製您主機板所使用的 IDE RAID 晶片驅動程式至磁片中。 複製驅動程式的方法如以下步驟:

步驟1:

請先在已安裝好作業系統的電腦,將隨主機板附贈的驅動程式光碟片放入光碟機 中,安裝程式會自動執行,但請先跳出此安裝程式畫面。

步驟2:

點選我的電腦然後在光碟機圖示上按滑鼠右鍵(假設光碟機代號為D:),並選擇開啟(如圖14)。

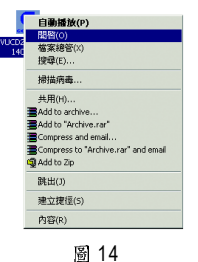

您可以看到光碟片中所有的資料夾和檔案,在 BootDrv 資料夾上雙擊滑鼠左鍵,再 選擇 MENU.EXE(如圖 15)。

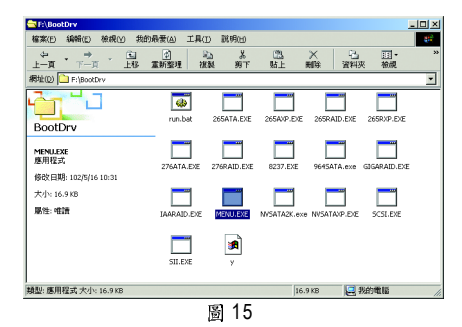

步驟3:

在 MENU.EXE 雙擊滑鼠左鍵後,則會執行 MS-DOS 的命令提示字元畫面。(如圖16)

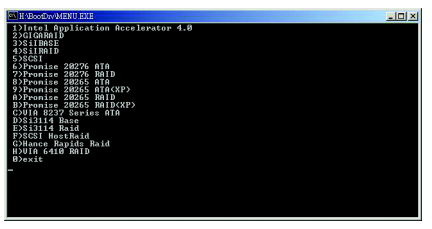

圖 16

步驟4:

將事先準備好的空白磁片放入軟碟機中,按H) VIA 6410 RAID,接著系統會自動執 行將IDE RAID 的驅動程式從光碟片中複製至磁片中,此過程約需要一分鐘的時間。

步驟5:

當操作完成後(如圖 17),請按 0 離開此畫面,此時您已成功複製 IDE RAID 驅動程式 至磁片中了。

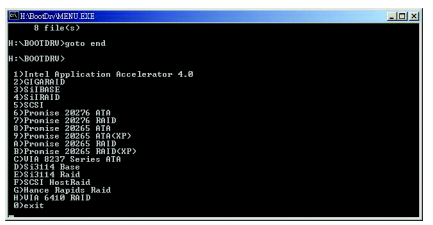

## (5) 在安裝作業系統過程中安裝 IDE RAID 驅動程式

現在您已經準備好一片存有 IDE RAID 驅動程式的磁片以及完成 BIOS 的設定。您可以 開始著手安裝 Microsoft Windows 2000 或 XP 在您的 IDE 硬碟機了。(在此以安裝 Microsoft Windows XP 為範例)

步驟1:

重新啟動您的電腦,由 Microsoft Windows XP 的作業系統光碟片開機,當您看到 Press F6 if you need to install a 3rd party SCSI or RAID driver 訊息時,請立即按下鍵盤上的<F6> 鍵。(如圖 18)

| Windows Setup                                                    |
|------------------------------------------------------------------|
|                                                                  |
|                                                                  |
|                                                                  |
|                                                                  |
|                                                                  |
|                                                                  |
|                                                                  |
|                                                                  |
|                                                                  |
| Press F6 if you need to install a 3rd party SCSI or RAID driver. |
| 圖 18                                                             |

步驟2:

放入存有 IDE RAID 驅動程式的磁片並且按下<S>鍵。(如圖 19)

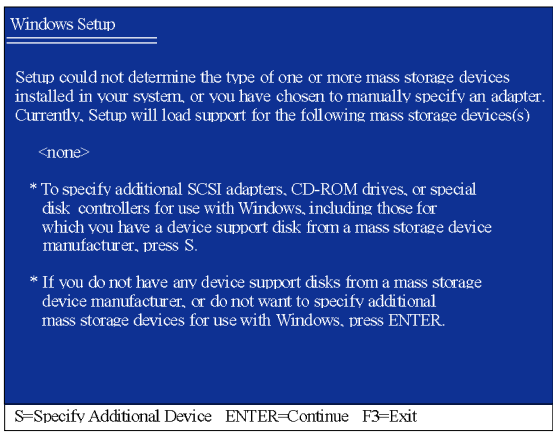

圖 19

步驟3:

利用鍵盤上的箭頭選擇 VIA RAID Controller(Windows XP)\* 並且按下<Enter>鍵(如圖 20), 之後系統則會從磁片中下載 IDE RAID 驅動程式。

| Windows Setup                                                                                                    |
|----------------------------------------------------------------------------------------------------|
| You have chosen to configure a SCSI Adapter for use with Windows,<br>using a device support disk provided by an adapter manufacturer.              |
| Select the SCSI Adapter you want from the following list, or press ESC to return to the previous screen.                                           |
| VIA RAID Controller(Windows 2003 IA32)<br>VIA RAID Controller(Windows XP)<br>VIA RAID Controller(Windows 2000)<br>VIA RAID Controller(Windows NT4) |
|                                                                                                    |
| ENTER=Select F3=Exit                                                                                                    |

圖 20

步驟4:

出現以下書面時請按<Enter>鍵繼續安裝 IDE RAID 驅動程式,此安裝過程約需要1分 鐘的時間。

| Windows Setup                                                                                                    |
|----------------------------------------------------------------------------------------------------|
| Setup will load support for the following mass storage device(s):                                                                                                    |
| VIA RAID Controller(Windows XP)                                                                                                    |
| * To specify additional SCSI adapters, CD-ROM drives, or special<br>disk controllers for use with Windows, including those for<br>which you have a device support disk from a mass storage device<br>manufacturer, press S. |
| * If you do not have any device support disks from a mass storage device manufacturer, or do not want to specify additional mass storage devices for use with Windows, press ENTER.                                         |
|                                                                                                    |
| S=Specify Additional Device Enter=Continue F3=Exit                                                                                                    |
| 圖 21                                                                                                    |

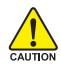

若此時出現訊息告知檔案無法存取時,請檢查磁片是否損壞或是再次將正 A此時出現訊息告知檔案無法存取的 GAUTION 確的 IDE RAID 驅動程式存入磁片內。

"\*" 請依您要安裝的作業系統選擇驅動程式選項 (Windows 2003 IA32 、 Windows XP 、 Windows 2000 或 Windows NT4)。 當 IDE RAID 驅動程式安裝成功後,系統將會顯示以下畫面(如圖 22),您可以按 <ENTER>鍵繼續安裝 Microsoft Windows XP,接下來作業系統的安裝方法則與一般硬 碟機相同。

| WindowsXP Professional 安裝程式                                      |
|------------------------------------------------------------------|
| 歡迎使用安裝程式<br>這個部份的安裝程式會將 Microsoft(R)<br>Windows (R) XP 安裝到您的電腦上。 |
| 如果您要立即安裝 Windows XP ,請按 ENTER 。                                  |
| 如果您要使用復原主控台來修復 Windows XP<br>安裝,請按 R 。                           |
| 如果您不想安裝 Windows XP ,請按 F3 。                                      |
|                                                                  |
|                                                                  |
|                                                                  |
|                                                                  |
| ENTER=繼續 R=修復 F3=結束                                              |

圖 22

(備註:每當您新增一個新的磁碟在陣列中時,就必須再重新安裝一次驅動程式。)